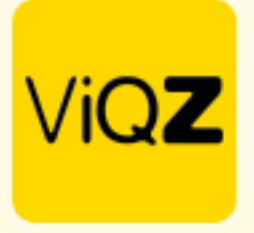

## Instructie – Toepassen verlof bij Urenregeling

In het geval medewerkers meer contracturen hebben dan dat ze daadwerkelijk werken kun je het beste het verlof met urenregeling ingeven om te voorkomen dat men een min-saldo opbouwt bij de +/- uren.

## Voorbeeld:

Anja heeft officieel 16 contracturen maar een standaard planning van 14 uren. In dit geval zou ze wekelijks 2 minuren opbouwen.

| Planning                                                                                         | Groepen             | Medewerkers |                  |                  |              |               |                  |                      |            |                    |        |                    |            |                 |        |
|--------------------------------------------------------------------------------------------------|---------------------|-------------|------------------|------------------|--------------|---------------|------------------|----------------------|------------|--------------------|--------|--------------------|------------|-----------------|--------|
| €     Week 20     ▶     13-05-2024     ■       13-05-2024 t/m 19-05-2024     ■     ■     ■     ■ | O Alle<br>Selecteer | Alle        | •   (            | 🚺 Legenda 🛛 🗘    | Instellingen | Ł Exporteer a | lle weekroosters | Ł Export weekoverzic | nt compact |                    |        |                    |            |                 |        |
| Altijd zichtbaar  Zichtbaar t/m:                                                                 |                     |             |                  |                  |              |               |                  |                      | Ł Exporte  | er dit weekrooster | Export | eer bezetting/omze | Markeer w  | eek als gecontr | oleerd |
| #¢≟ ViQZ HQ (Hoofdkantoor) ¢ Fu                                                                  | inctie ↓≜ 💠 🗢       | Nr.↓≛ ♦     | Ma 13            | Di 14            | Wo 15        | Do 16         | Vr 17            | Za 18                | Zo 19      | Uren               | Totaal | Ziekte Verlof      | Factoruren | +/-             |        |
| 0 <u>Anja Bosma</u>                                                                              |                     | 19          | 09:00 (30) 17:30 | 11:00 (30) 17:30 |              |               |                  |                      |            | 14                 | 14     |                    |            | -2.00           |        |

Om dit te compenseren maak je een verlofaanvraag aan en doorloop je deze volgende stappen:

1.selecteer een datum in de eerste week waar de urenregeling op van toepassing is.

2.geef het aantal uren in wat ze in haar planning te kort komt.

3.zet een vinkje bij <Verlofuren optellen bij werkuren>.

4.kies bij <type> 'Urenregeling'.

5.kies bij <Conto> 'Werkgever'.

6.selecteer bij <br/>bevestiging> 'Geen e-mail sturen naar medewerker'.

7.klik op <opslaan>

| inor autoraay aannake | ·                                                                                                    |                          |                |               |     |
|-----------------------|----------------------------------------------------------------------------------------------------|--------------------------|----------------|---------------|-----|
| Medewerker:           | Anja Bosma                                                                                                    | \$                       |                |               | - 1 |
| Van:                  | 17-05-2024                                                                                                    |                          | Begintijd:     | Hele dag 🗘    |     |
| Tot en met:           | 17-05-2024                                                                                                    |                          | Eindtijd:      | Hele dag 🗘    | - 1 |
| Aantal uur:           |                                                                                                    |                          | Herhalen       | Niet herhalen | \$  |
|                       | 2<br>Cet op: De door o handimatiy ingevoerde oren w<br>gelijkmatig verdeeld over de gehele verlotperior<br>Saldo na verwerken: 23.26 uren | <del>rorden</del><br>de. |                |               |     |
| Verlofuren:           | Verlofuren optellen bij werkuren 🜒                                                                                                    |                          |                |               |     |
| Туре:                 | Uren Regeling                                                                                                    | ÷                        | Conto:         | Werkgever     | ÷   |
| Bevestiging:          | Geen e-mail sturen naar medewerker                                                                                                    | \$                       |                |               |     |
| Toelichting: 🕚        |                                                                                                    |                          | Aantekening: 🕚 |               |     |
|                       |                                                                                                    |                          |                |               |     |
|                       |                                                                                                    |                          |                |               |     |
|                       |                                                                                                    | 6                        |                |               |     |

Jacoba van Belerenweg 97-3 2215 KW Voorhaut +31 (0(252 232 555 Info@vigz.nl www.vigz.nl KVK 77336445 BTW NL860975599801 IBAN NLRAB00351422625 1

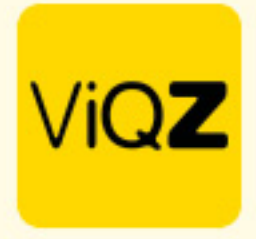

In geval dit een wekelijks terugkerend iets is kies dan bij <Herhalen> het aantal weken waarop dit van toepassing is of kies een einddatum.

| f aanvraag aanmaker   | 1                                                                                                    |               |                                                                                                    |
|-----------------------|----------------------------------------------------------------------------------------------------|---------------|----------------------------------------------------------------------------------------------------|
| Medewerker:           | Anja Bosma 💠                                                                                                    |               |                                                                                                    |
| Van:                  | 17-05-2024                                                                                                    | Begintijd:    | Hele dag \$                                                                                                    |
| Tot en met:           | 17-05-2024                                                                                                    | Eindtijd:     | Hele dag 💠                                                                                                    |
| Aantal uur:           | Voorgestelde uren: 0.00 Overnemen<br>2<br>Let op: De door u handmatig ingevoerde uren worden<br>gelijkmatig verdeeld over de gehele verlofperiode.<br>Saldo na verwerken: 23.26 uren | Herhalen      | ✓ Niet herhalen<br>Einddrum opgeven<br>Wekelijks herhalen gedurende 1 week<br>Wekelijks herhalen gedurende 2 weken<br>Wekelijks herhalen gedurende 3 weken<br>Wekelijks herhalen gedurende 5 weken<br>Wekelijks herhalen gedurende 5 weken<br>Wekelijks herhalen gedurende 7 weken |
| Verlofuren:           | Verlofuren optellen bij werkuren 🚯                                                                                                    |               | Wekelijks herhalen gedurende 9 weken<br>Wekelijks herhalen gedurende 9 weken                                                                                                    |
| Type:<br>Bevestiging: | Uren Regeling                                                                                                    | Conto:        | Wekelijks herhalen gedurende 11 weken<br>Wekelijks herhalen gedurende 12 weken<br>Wekelijks herhalen gedurende 13 weken<br>Wekelijks herhalen gedurende 14 weken                                                                                                    |
| Toenchung: U          |                                                                                                    | Aditestening: |                                                                                                    |

Klik vervolgens op <Toewijzen> of als het om meerdere gaat zet je links vinkjes voor de aanvragen welke je collectief wilt toewijzen

| Toe/afwijzen |          | ¢ |              | Met geselecteerd                 |
|--------------|----------|---|--------------|----------------------------------|
| _            |          |   |              | Afwijzen<br>✓ Da Verwijderen g↓ž |
| Toewijzen    | Afwijzen | × | 6 <b>9</b> 3 | ✓ 14-05-2024 Anja Bosma          |

In weekplanning is nu zichtbaar dat de uren zijn verwerkt en Anja op 0.00 uren uitkomt als het gaat om haar +/- uren.

| Planning                                                                                   | Groepen                 | Medewerkers |                  |                  |             |                |              |                       |            |                    |        |                   |                     |                     |      |
|--------------------------------------------------------------------------------------------|-------------------------|-------------|------------------|------------------|-------------|----------------|--------------|-----------------------|------------|--------------------|--------|-------------------|---------------------|---------------------|------|
| •     Week 20     •     13-05-2024     #       13-05-2024 1/m 19-05-2024     #     #     # | O Alle<br>Selecteer     | Alle        | *                | 💵 Legenda 🔶 🕻    | nstellingen | Exporteer alle | weekroosters | Ł Export weekoverzich | t compact  |                    |        |                   |                     |                     |      |
| ● Altijd zichtbaar ○ Zichtbaar t/m:                                                        |                         |             |                  |                  |             |                |              |                       | Ł Exported | er dit weekrooster | Expe   | orteer bezetting/ | omzet 🗸 🗸 Markeer v | veek als gecontrole | serd |
| #¢‡ ViQZ HQ (Hoofdkantoor) ¢ Fu                                                            | inctie ↓ <sup>≜</sup> ≑ | Nr.↓≞ ≑     | Ma 13            | Di 14            | Wo 15       | Do 16          | Vr 17        | Za 18                 | Zo 19      | Uren               | Totaal | Ziekte Ver        | of Factoruren       | +/-                 |      |
| 0 <u>Anja Bosma</u>                                                                        |                         | 19          | 09:00 (30) 17:30 | 11:00 (30) 17:30 |             |                |              |                       |            | 14                 | 16     | 2                 |                     | 0.00                | -    |

VIQZ B.V. Jacoba van Beterenweg 97-3 2215 KW Voorhout +31 (0)252 232 555 Info@vigz.nl www.vigz.nl KVK 77336445 BTW NL860975599801 IBAN NLRAB00351422625 2

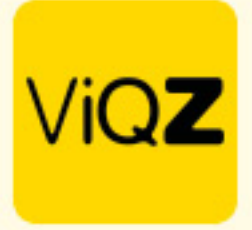

Hou er wel rekening mee dat in het geval van regulier verlof het verlof voor de Urenregeling in die periode moet worden verwijderd en dat in een reguliere verlofperiode als aantal verlofuren de contracturen moeten worden meegenomen.

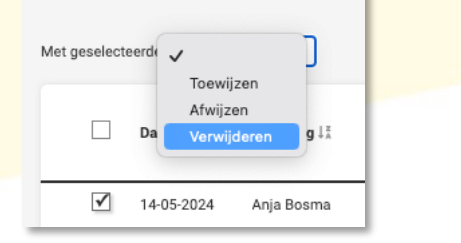

Wij hopen dat deze uitleg afdoende is maar mochten er toch nog vragen zijn dan zijn wij te bereiken op 0252-232555 of <u>helpdesk@viqz.nl</u>.

VIGZ B.V. Jacoba van Beletenweg 97-3 2215 KW Voorhout +31 (0)252 232 555 Info@vigz.nl www.vigz.nl KVK 77336445 BTW NL860975599801 IBAN NLRABC0351422625